Vítejte v tutoriálu pro mobilní aplikaci DISH o tom, jak získat přístup k ovládacímu panelu nástrojů pomocí mobilního zařízení.

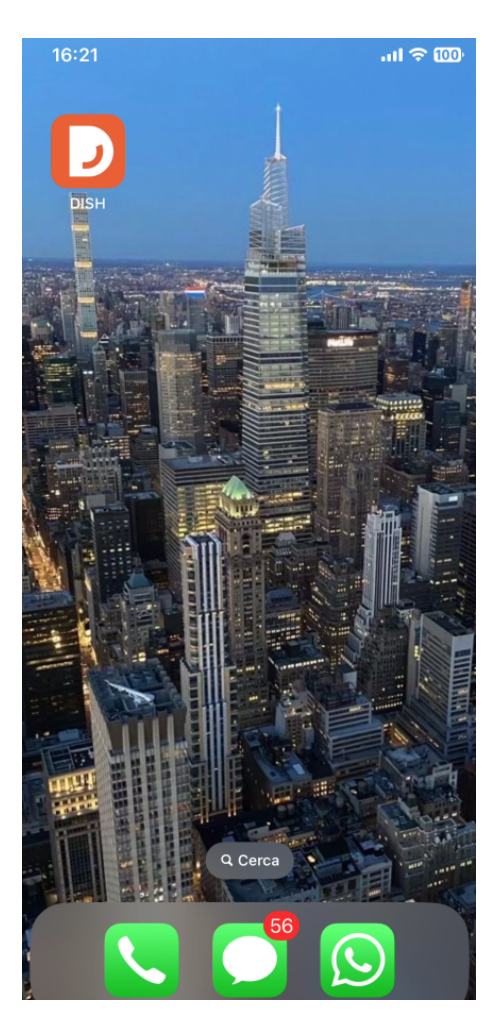

2ačněte otevřením mobilní aplikace DISH na svém zařízení.

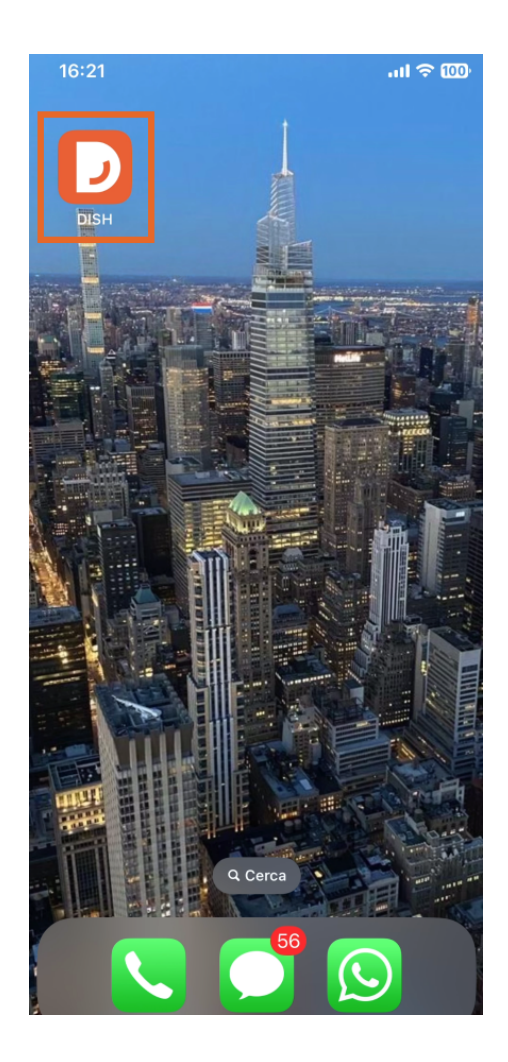

Nyní jste na hlavním panelu své firmy. Zde můžete přistupovat ke každému nástroji pomocí odpovídající ikony šipky vedle názvu požadovaného nástroje.

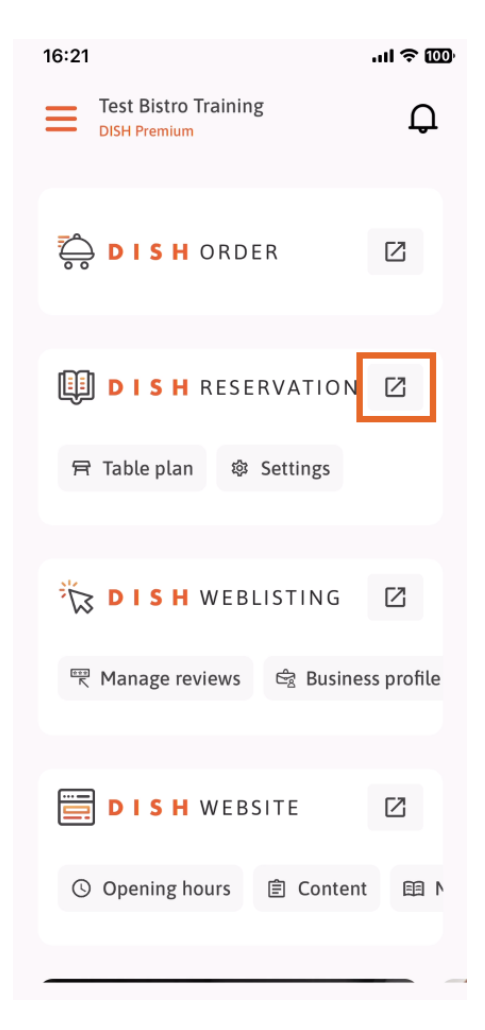

Poté budete přesměrováni na ovládací panel nástroje, který jste vybrali.

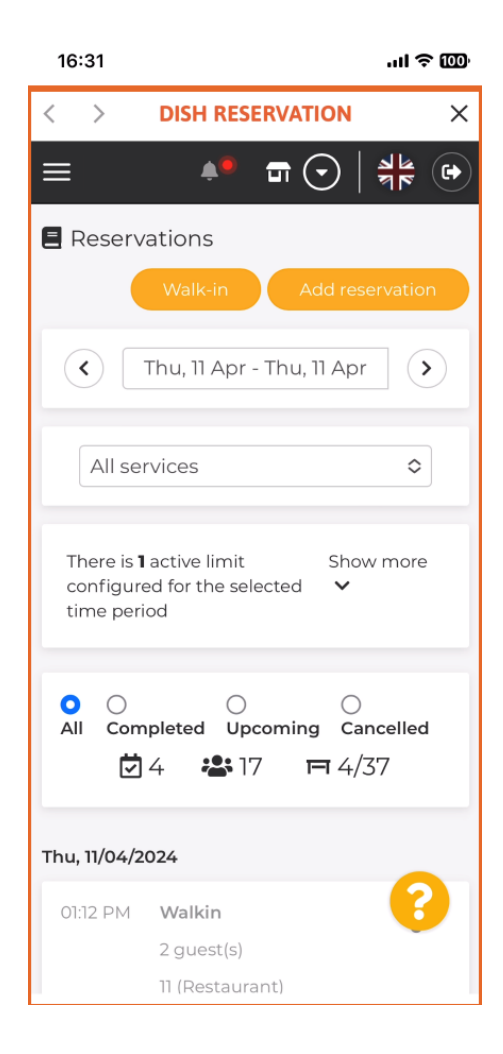

To je vše. Nyní víte, jak přistupovat k řídicímu panelu vašich nástrojů prostřednictvím mobilní aplikace DISH.

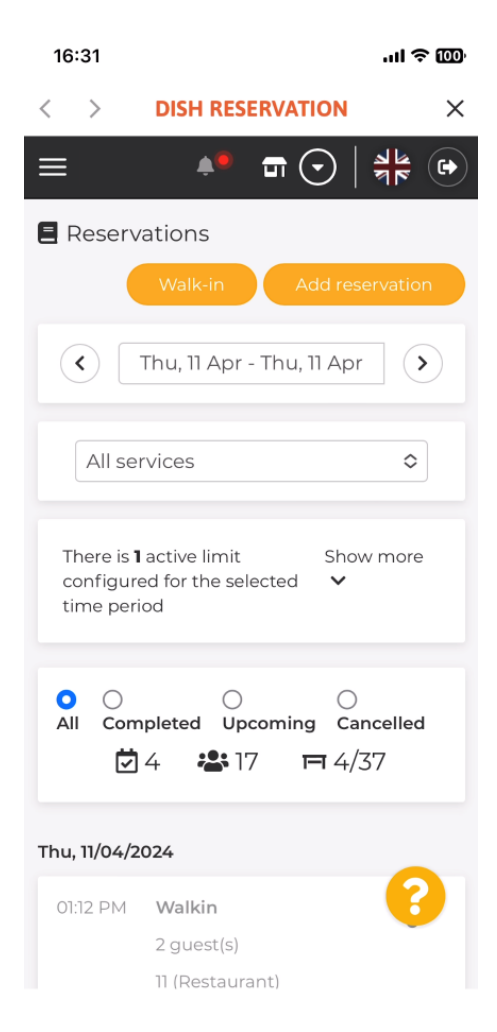

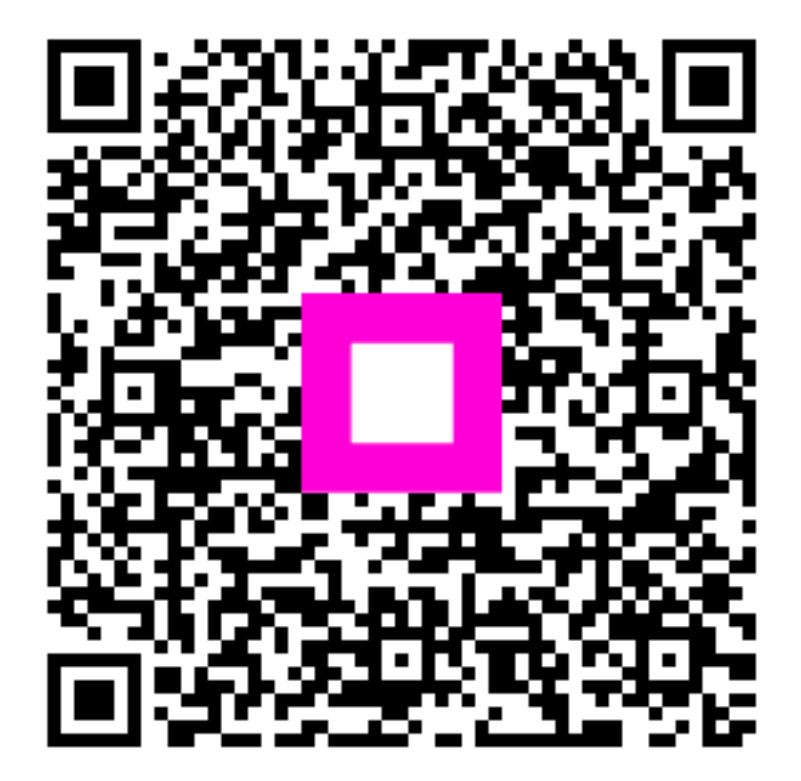

Skenováním přejděte do interaktivního přehrávače